# Mode opératoire

## Candidature au CSNum

1ère étape : Créer un compte sur le catalogue en ligne, ou se connecter à son compte

Saisissez l'url du catalogue IGPDE dans votre navigateur :

https://catalogue.igpde.finances.gouv.fr

La page suivante s'affiche :

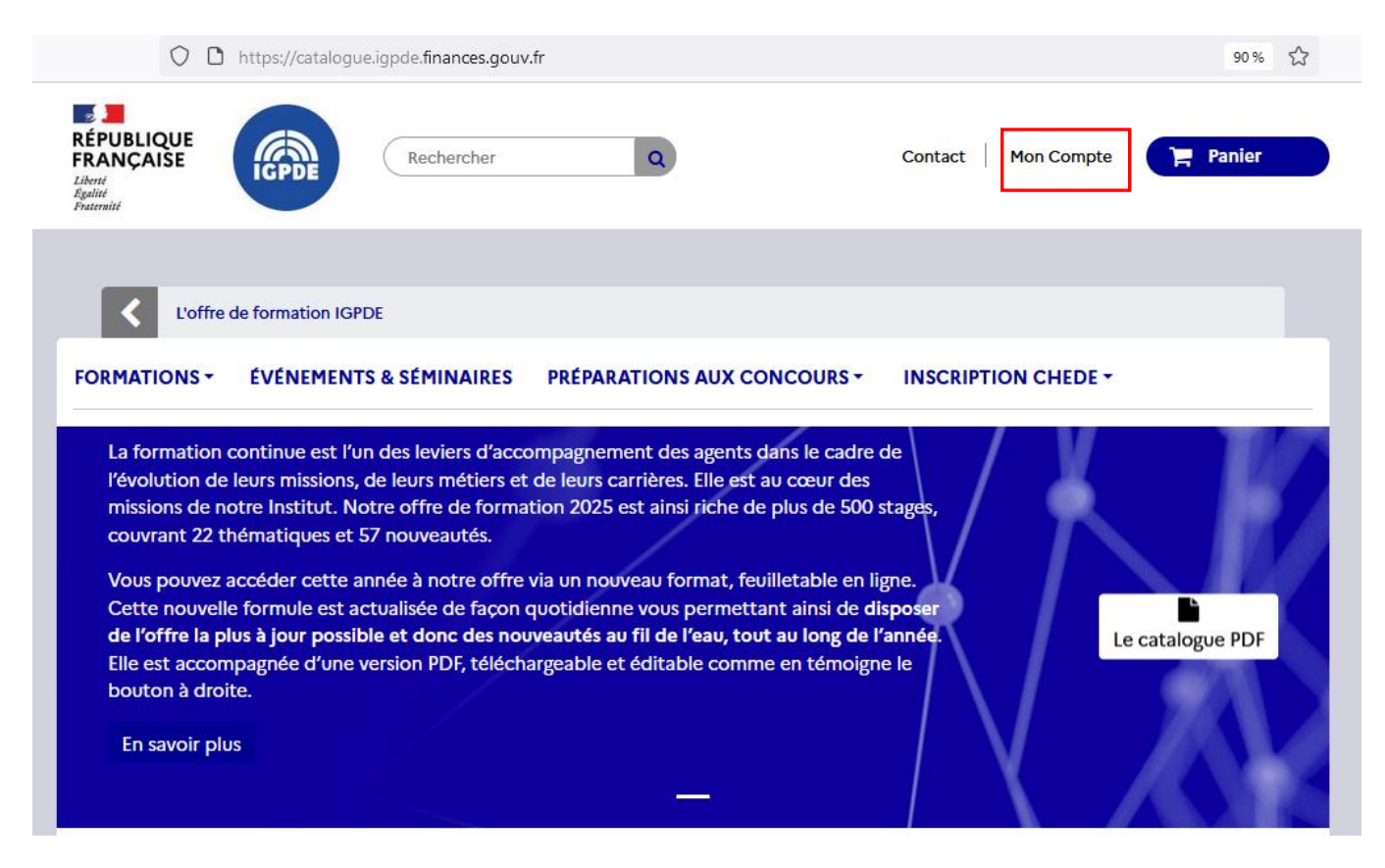

Cliquez sur Mon compte.

Sur cette page, deux possibilités s'offrent à vous :

| L'offre de formation IGPDE > Identifiez-vous            |                                       |  |  |  |
|---------------------------------------------------------|---------------------------------------|--|--|--|
| FORMATIONS • ÉVÉNEMENTS & SÉMINAIRES PRÉPARATION        | NS AUX CONCOURS - INSCRIPTION CHEDE - |  |  |  |
| Identifiez-vous                                         |                                       |  |  |  |
| Créez votre compte                                      | Déjà inscrit?                         |  |  |  |
| Saisissez votre adresse e-mail pour créer votre compte. | Adresse e-mail                        |  |  |  |
| Adresse e-mail                                          |                                       |  |  |  |
|                                                         | Mot de passe                          |  |  |  |
| Créez votre compte                                      |                                       |  |  |  |
|                                                         | Mot de passe oublié ?                 |  |  |  |
|                                                         | Connexion                             |  |  |  |

**Option 1** : Vous avez déjà créé un compte pour vous inscrire à un évènement ou une préparation aux concours, il vous suffit alors de saisir votre adresse électronique et votre mot de passe en dessous de « Déjà inscrit ».

**Option 2** : Si vous n'avez pas encore de compte, saisir votre adresse électronique professionnelle dans le champ « Adresse e-mail » en dessous de « Créez votre compte » et cliquer sur le bouton « Créez votre compte ».

Puis remplissez ou complétez aussi précisément que possible tous les champs du formulaire qui s'est ouvert :

|                                        | ÉVÉNEMENTS & SÉMINAI                 | RES PRÉPARATIONS AUX CONCOUR                        | {S <b>-</b> I | INSCRIPTION CHEDE -                                      |   |  |
|----------------------------------------|--------------------------------------|-----------------------------------------------------|---------------|----------------------------------------------------------|---|--|
| Créez votre                            | compte                               |                                                     |               |                                                          |   |  |
| vos mornacions                         | bersonnelles                         |                                                     |               |                                                          |   |  |
| *Champ requis                          |                                      |                                                     |               |                                                          |   |  |
| Titre                                  |                                      |                                                     |               |                                                          |   |  |
| OM OMme                                |                                      |                                                     |               |                                                          |   |  |
| Prénom *                               |                                      |                                                     |               |                                                          |   |  |
|                                        |                                      |                                                     |               |                                                          |   |  |
| Nom *                                  |                                      |                                                     |               |                                                          |   |  |
|                                        |                                      |                                                     |               |                                                          |   |  |
| F-mail *                               |                                      |                                                     |               |                                                          |   |  |
|                                        |                                      |                                                     |               |                                                          |   |  |
|                                        |                                      |                                                     |               |                                                          |   |  |
| Mot de passe                           |                                      |                                                     |               |                                                          |   |  |
|                                        |                                      |                                                     |               |                                                          |   |  |
| ninuscules.                            | ontenir au moins 12 caracteres. Il p | eut contenir differents caracteres, y compris des c | aracteres s   | peciaux, des chiffres et des lettres en majuscules et el | n |  |
| Date de naissance                      |                                      |                                                     |               |                                                          |   |  |
| -                                      | ~                                    | -                                                   | ~             | -                                                        | ~ |  |
| Demande d'informations supplémentaires |                                      |                                                     |               |                                                          |   |  |
| Ministère d'affectation ou Situation   |                                      |                                                     | Catégorie *   |                                                          |   |  |
| professionnelle *                      |                                      | Assemblée Nationale                                 | ~             |                                                          | ~ |  |
| HORS-MEF                               | ~                                    |                                                     |               | earoBoue v                                               |   |  |
| Statut *                               |                                      | Nature d'affectation *                              |               |                                                          |   |  |
| Apprenti                               | ~                                    | Administration centrale                             | ~             |                                                          |   |  |
| Valider                                |                                      |                                                     |               |                                                          |   |  |

Cliquez sur Valider pour terminer.

Lorsque l'écran suivant s'affiche, vous êtes connecté :

|                    | ÉVÉNEMENTS & SÉMINAIRES            | PRÉPARATIONS AUX CONCOURS -               | INSCRIPTION CHEDE - |
|--------------------|------------------------------------|-------------------------------------------|---------------------|
| Mon compt          | e                                  |                                           |                     |
| Bienvenue sur vot  | re page d'accueil. Vous pouvez y g | gérer vos informations personnelles ainsi | que vos commandes.  |
| j≡ Historique et o | détails de mes commandes           |                                           |                     |
| Mes adresses       |                                    |                                           |                     |
| A Mes information  | ons personnelles                   |                                           |                     |
| Déconnexion        |                                    |                                           |                     |
| < Accueil          |                                    |                                           |                     |

<u>2<sup>ème</sup> étape</u> : vous pouvez maintenant cliquer sur l'url d'accès au formulaire de candidature au CSNum qui vous a été communiquée par votre correspondant formation (**maintenir votre** compte connecté en gardant la fenêtre ouverte).

Le formulaire s'ouvre et vous pouvez maintenant le compléter en suivant les recommandations qui sont indiquées.

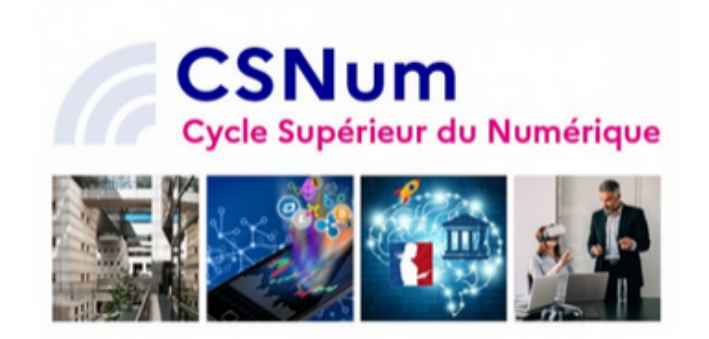

### Formulaire de dépôt de candidature au Cycle Supérieur du Numérique 2025

Le Cycle Supérieur du Numérique (CSNum) vise à sensibiliser les cadres supérieurs de la fonction publique d'État aux enjeux du numérique et à leur apporter des outils et méthodes leur permettant de devenir acteurs de la transition numérique, en particulier dans le cadre de la transformation publique.

Par sa composition interministérielle, il permet également aux auditrices et aux auditeurs d'avoir des regards croisés et des partages d'expérience sur les projets numériques envisagés ou en cours tant au sein des services centraux que des services déconcentrés.

Composé de cinq séminaires thématiques de deux jours et d'un voyage à l'étranger répartis entre mars et octobre 2025, le cycle aborde les grandes thématiques du numérique en s'appuyant sur des interventions d'experts de haut niveau, de témoignages d'acteurs du numérique et des ateliers pratiques collaboratifs.

#### \*\*\*

Recommandations afin de déposer votre candidature en ligne dans les meilleures conditions :

- 1. Privilégiez les navigateurs internet tels que Mozilla Firefox ou Microsoft Edge
- 2. Prévoyez une disponibilité d'environ 30 minutes, au-delà de cette durée, vous serez déconnecté(e)
- Téléchargez préalablement les documents suivants afin de les compléter avant de les déposer en ligne dans le cadre de cette fiche de dépôt de candidature :
  - Fiche de candidature
  - Fiche de motivation
  - Fiche de renseignements comptables (cette fiche n'est obligatoire que pour les candidats n'appartenant pas au MEF)
- 4. Préparez les documents suivants :
  - Curriculum vitae
  - Photo portrait format jpeg, jpg (qui servira pour l'annuaire de la promotion)

5. Attention ! A l'issue de la validation de votre formulaire, vous allez recevoir un mail automatique de confirmation du dépôt de candidature. <u>Celui-ci ne</u> <u>vaut pas acceptation de votre candidature au CSNUM</u>. Si vous ne recevez pas ce mail, nous vous conseillons de consulter le dossier courrier indésirable. Sinon, nous vous remercions d'adresser un courriel à csnum.igpde@finances.gouv.fr

#### Modèles de documents à télécharger

A lire et/ou à compléter avant de commencer votre saisie, ils seront à joindre impérativement.

- Modalités de candidature
- Fiche de candidature
- Fiche de motivation
- · Fiche de renseignements comptables (Fiche obligatoire uniquement pour les candidats hors ministères économiques et financiers)

Lorsque tout est OK, cliquez sur « Envoyer » en bas du formulaire.

### Envoyer

A l'issue de la validation de votre formulaire, vous allez recevoir un mail automatique de confirmation du dépôt de candidature. **Celui-ci ne vaut pas acceptation de votre candidature au CSNum**. Les résultats du comité de sélection seront communiqués par email fin janvier 2025.